## Setup Procedure for Windows Outlook 2007

For Outlook 2007 go to Tools Click on Account Settings

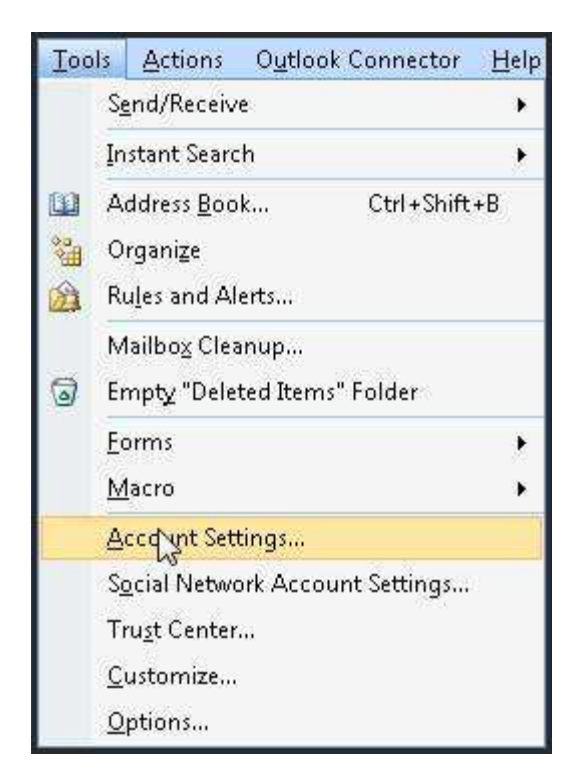

Next Screen Click New

| <sup>nail</sup> Data Files RSS Feeds SharePoint Lists                                                                            | Internet Calendars   Published Calendars   Address Books   Set as Default X Remove |  |
|----------------------------------------------------------------------------------------------------|------------------------------------------------------------------------------------|--|
| Vame V                                                                                                    | Туре                                                                               |  |
| don@clearimaging.com                                                                                                    | POP/SMTP (send from this account by default)                                       |  |
| don@monstercomponents.com                                                                                                    | POP/SMTP                                                                           |  |
| lon@clearviewhosting.com                                                                                                    | POP/SMTP                                                                           |  |
| fmcleman@globalsecurenetworks.com                                                                                                | POP/SMTP                                                                           |  |
| mcleman@mclemanconsulting.com                                                                                                    | POP/SMTP                                                                           |  |
| lon@techvalleycomp.com                                                                                                    | POP/SMTP                                                                           |  |
| lon@donmcleman.com                                                                                                    | POP/SMTP                                                                           |  |
| lected e-mail account delivers new e-mail messa<br>Change Folder <b>Personal Folders\Inbox</b><br>in data file D:\work_mail\Outl | ges to the following location:<br>pok3.pst                                         |  |

On Next Screen Select Microsoft Pop3

| Add New E-mail Account                                                                                                  |        | ×      |
|----------------------------------------------------------------------------------------------------|--------|--------|
| Choose E-mail Service                                                                                                   |        | ×~     |
| Microsoft Exchange, POP3, IMAP, or HTTP                                                                                 |        |        |
| Connect to an e-mail account at your Internet service provider (ISP) or yo<br>organization's Microsoft Exchange server. | ur     |        |
| ○ Other                                                                                                    |        |        |
| Connect to a server type shown below.                                                                                   |        |        |
| Fax Mail Transport<br>Microsoft Outlook Hotmail Connector<br>Outlook Mobile Service (Text Messaging)                    |        |        |
| <u></u>                                                                                                    |        |        |
|                                                                                                    |        |        |
|                                                                                                    |        |        |
|                                                                                                    |        |        |
| < Back                                                                                                    | Next > | Cancel |

Then hit next

On next Screen Select Manually Configure

| dd New E-mail Accour | t                                                |              |        | ×      |
|----------------------|--------------------------------------------------|--------------|--------|--------|
| Auto Account Setu    |                                                  |              |        | 苶      |
| Your Name;           |                                                  |              |        |        |
| E-mail Address:      | Example: Barbara Sankovic                        |              |        |        |
|                      | Example: barbara@contoso.com                     |              |        |        |
| Password:            |                                                  |              |        |        |
| Retype Password:     |                                                  |              |        |        |
|                      | Type the password your Internet service provider | has given yo | u,     |        |
|                      |                                                  |              |        |        |
|                      |                                                  |              |        |        |
| Manually configure : | erver settings or additional server types        |              |        |        |
|                      |                                                  | < Back       | Next > | Cancel |
|                      | 17 <u></u>                                       |              |        |        |

## Hit Next

On Next Screen Make sure Internet E-Mail is selected

| Add New E-ma | nail Account                                                                                                    | ×      |
|--------------|----------------------------------------------------------------------------------------------------|--------|
| Choose E-I   | -mail Service                                                                                                    | ×      |
| ,<br>,<br>,  | <ul> <li>Internet E-mail<br/>Connect to your POP, IMAP, or HTTP server to send and receive e-mail messages.</li> <li>Microsoft Exchange<br/>Connect to Microsoft Exchange for access to your e-mail, calendar, contacts, faxes and voice</li> <li>Other<br/>Connect to a server type shown below.</li> <li>Fax Mail Transport<br/>Microsoft Outlook Hotmail Connector<br/>Outlook Mobile Service (Text Messaging)</li> </ul> | mail.  |
|              | < Back Next >                                                                                                    | Cancel |

Hit Next

On this screen You will enter your information

| Internet E-mail Settings<br>Each of these settings a | re required to get your e-mail accour | it working.                                          |
|------------------------------------------------------|---------------------------------------|------------------------------------------------------|
| User Information                                     |                                       | Test Account Settings                                |
| Your Name:                                           | Your Name                             | After filling out the information on this screen, we |
| E-mail Address:                                      | your e-mail address here              | button below. (Requires network connection)          |
| Server Information                                   |                                       | [ •••• ••••                                          |
| Account Type:                                        | POP3                                  | Test Account Settings                                |
| Incoming mail server:                                | mail.yourdomainname                   | ()N                                                  |
| Outgoing mail server (SMTP):                         | mail.yourdomainname                   | 3                                                    |
| Logon Information                                    |                                       |                                                      |
| User Name:                                           | your e-mail address here              |                                                      |
| Password:                                            | [                                     |                                                      |
|                                                      | Remember password                     |                                                      |
| TRequire logon using Secure                          | Password Authentication (SPA)         | More Settings                                        |
|                                                      |                                       |                                                      |

Click on More Settings Then tab at Top click on Outgoing Server

| nternet E- | mail Settings                                 |
|------------|-----------------------------------------------|
| General    | Outgoing Server Connection Advanced           |
| My o       | utgoing server (SMTP) requires authentication |
| <b>Θ</b> ι | Jse same settings as my incoming mail server  |
| CL         | og on using                                   |
| 1          | Jser Name:                                    |
| /ie        | Password:                                     |
|            | Remember password                             |
| Ĩ          | Require Secure Password Authentication (SPA)  |
|            |                                               |
|            | OK Cancel                                     |

Make sure your settings are exactly like the above

Now Click on Advanced Tab

Change Outgoing SMTP port from 25 to 587 as shown below

| nternet E-n                                                                            | iail Settings 🛛 🗶                                                                                                    |
|----------------------------------------------------------------------------------------|----------------------------------------------------------------------------------------------------|
| General                                                                                | Outgoing Server Connection Advanced                                                                                                    |
| Server Pol<br>Incomin<br>Outgoin<br>Use<br>Server Tin<br>Short<br>Delivery -<br>E Leav | t Numbers g server (POP3): 110 Use Defaults This server requires an encrypted connection (SSL) g server (SMTP): 587 the following type of encrypted connection: None eouts Long 1 minute re a copy of messages on the server Remove from server after 10 days & Remove from server when deleted from 'Deleted Items' |
|                                                                                        | OK Cancel                                                                                                    |

Now Click OK

Then click Next at bottom and Then Finish and your all set. If you experience any problems please contact support at 512-814-7153. Please be in front of the effected computer when calling.